Landing Page – Documentation Tab

Pls create case manager and client request icons in dark blue color

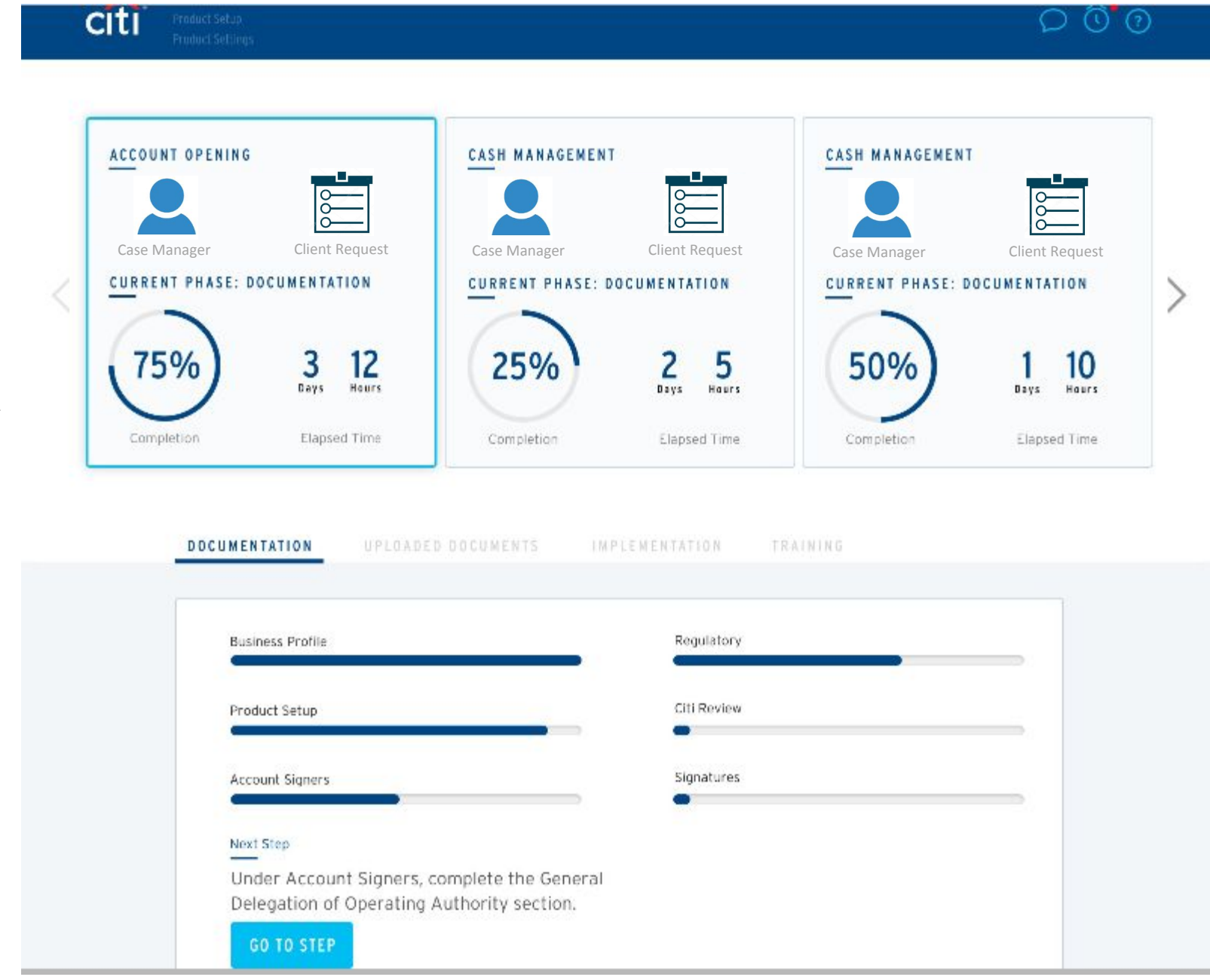

## Landing Page – **Documentation Tab**

citi

When you roll over the case manager icon you should get what is shown in the second tile – it should appear over the tile 1

When you roll over the client request tile you should get what is in tile 3 – it should appear over the 1<sup>st</sup> tile

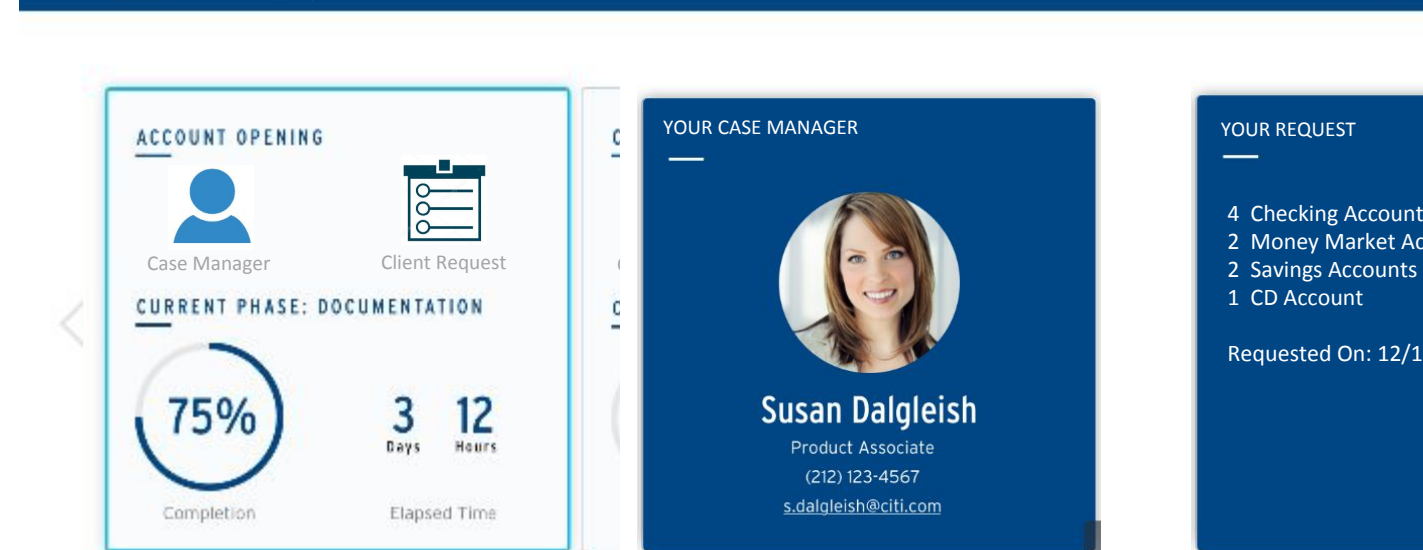

- 4 Checking Accounts
- 2 Money Market Accounts

 $O \odot 0$ 

Requested On: 12/13/17

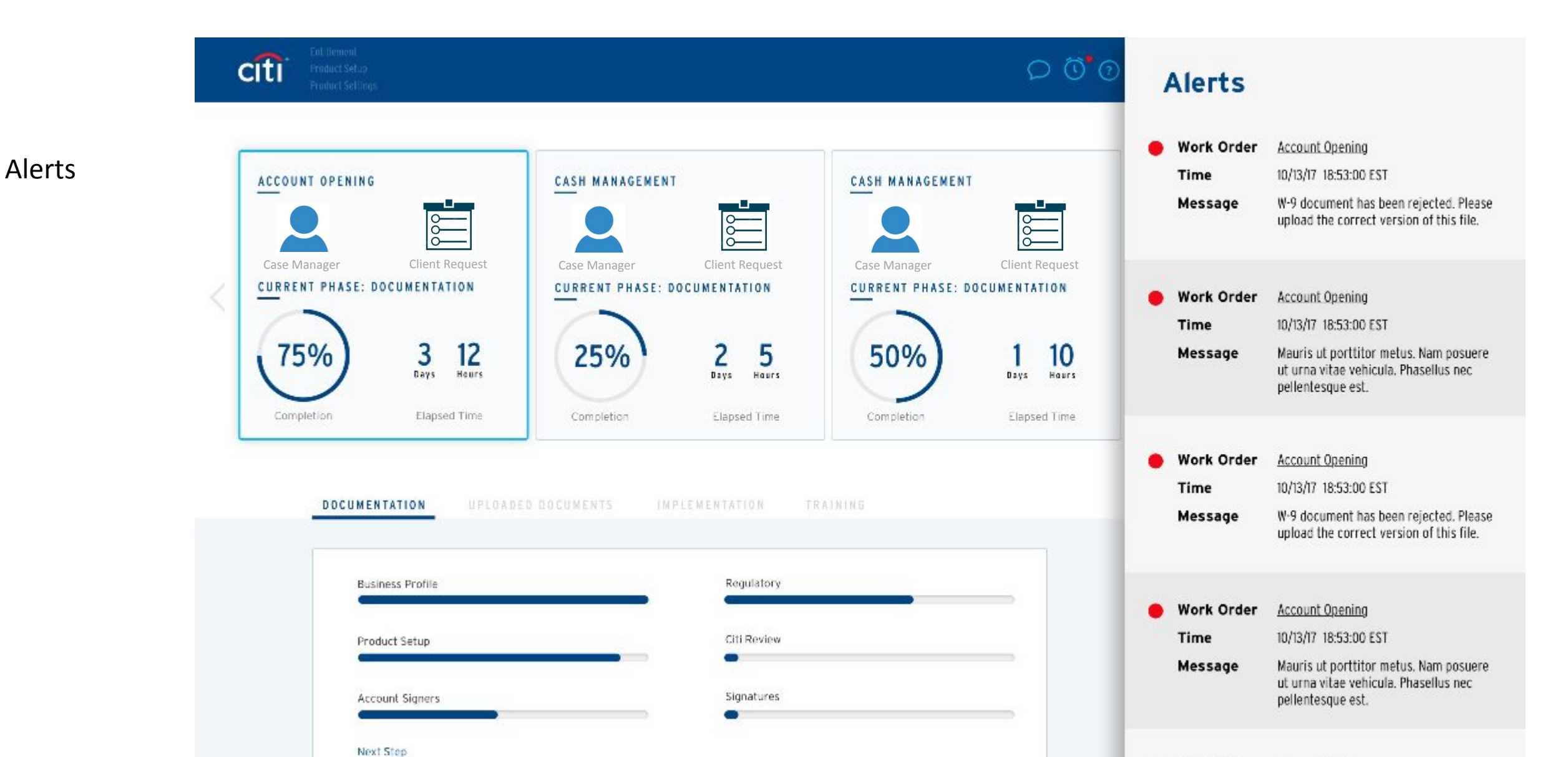

Hades Second Classes associate the Coursel

Work Order Account Opening

## Uploaded Documents Tab

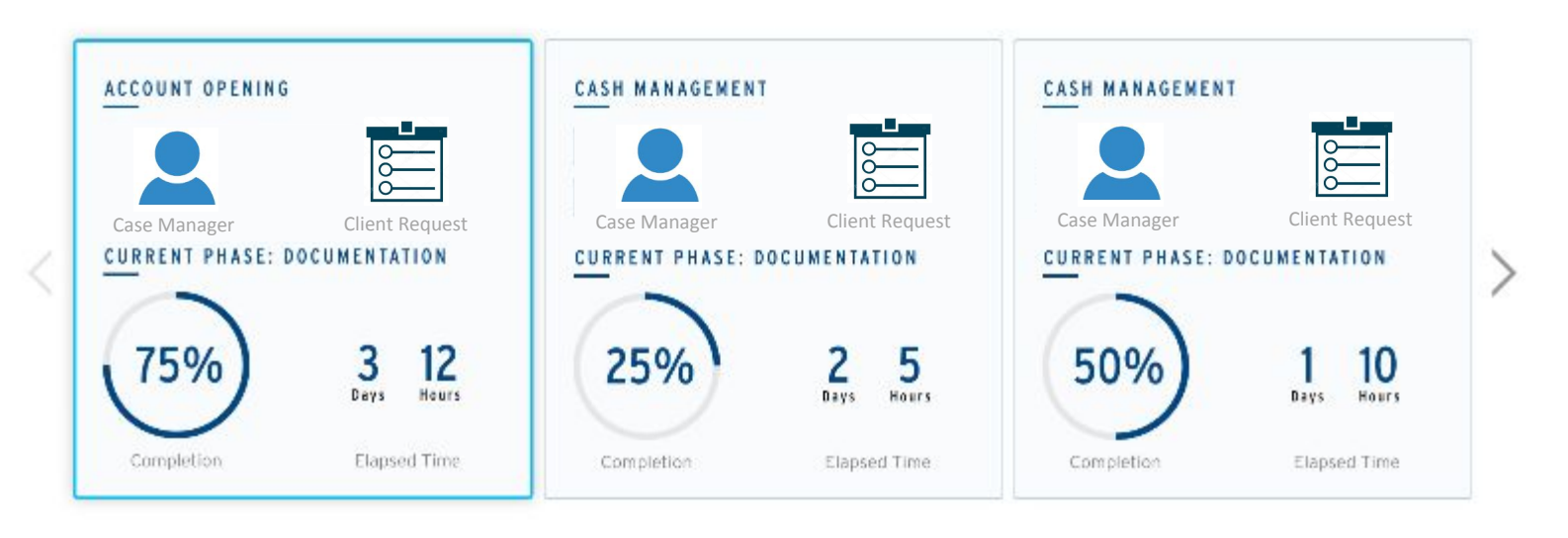

| Document      | Filename           |              |  |
|---------------|--------------------|--------------|--|
|               |                    |              |  |
| DOCUMENTATION | UPLOADED DOCUMENTS | IMPLEMENTATI |  |

citi Product Setup Product Setup

| Document                | Filename              | Uploaded On             | Remove |
|-------------------------|-----------------------|-------------------------|--------|
| <b>▲</b> ₩-9            | User_W-9_2017.pdf     | 12-Nov-2017 09:15pm EST | Ū      |
| Birth Certificate       | Title_of_document.pdf | 12-Nov-2017 09:15pm EST | Ū      |
| Drivers License         | Another Document.pdf  | 12-Nov-2017 09:15pm EST | Ū      |
| Letter of Authorization | Upload File           |                         |        |
| Declaration of Benefits | Upload File           |                         |        |
| Legal Rights            | Upload File           |                         |        |
| Legal Something         | Upload File           |                         |        |

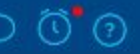

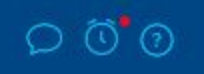

## Implementation Tab

citi

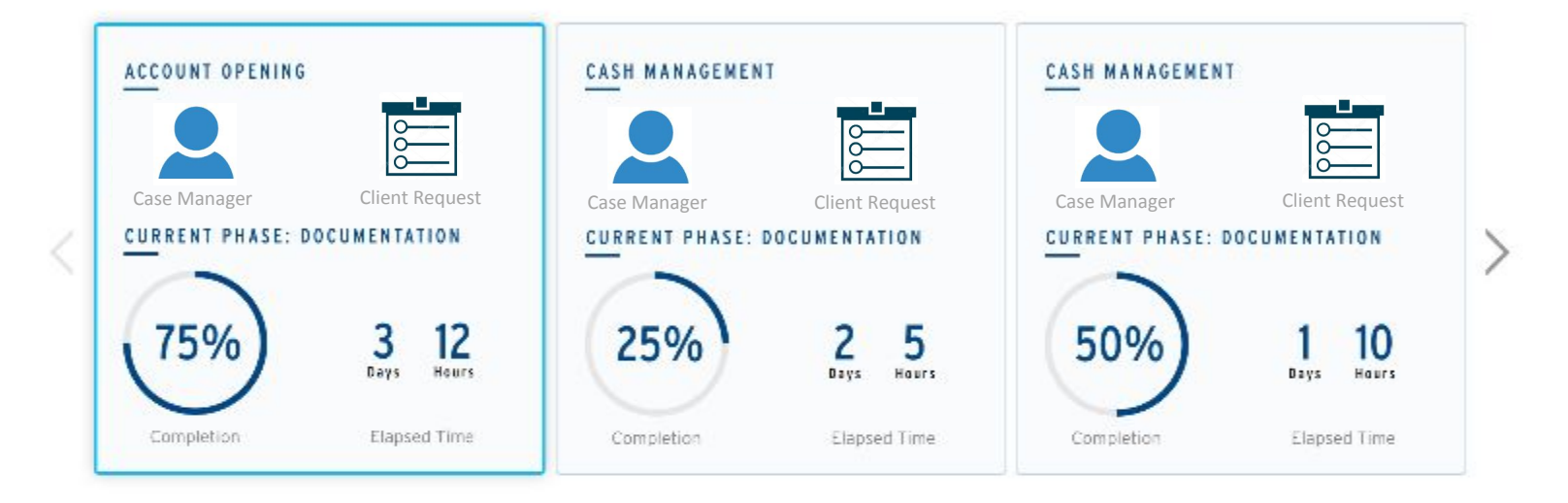

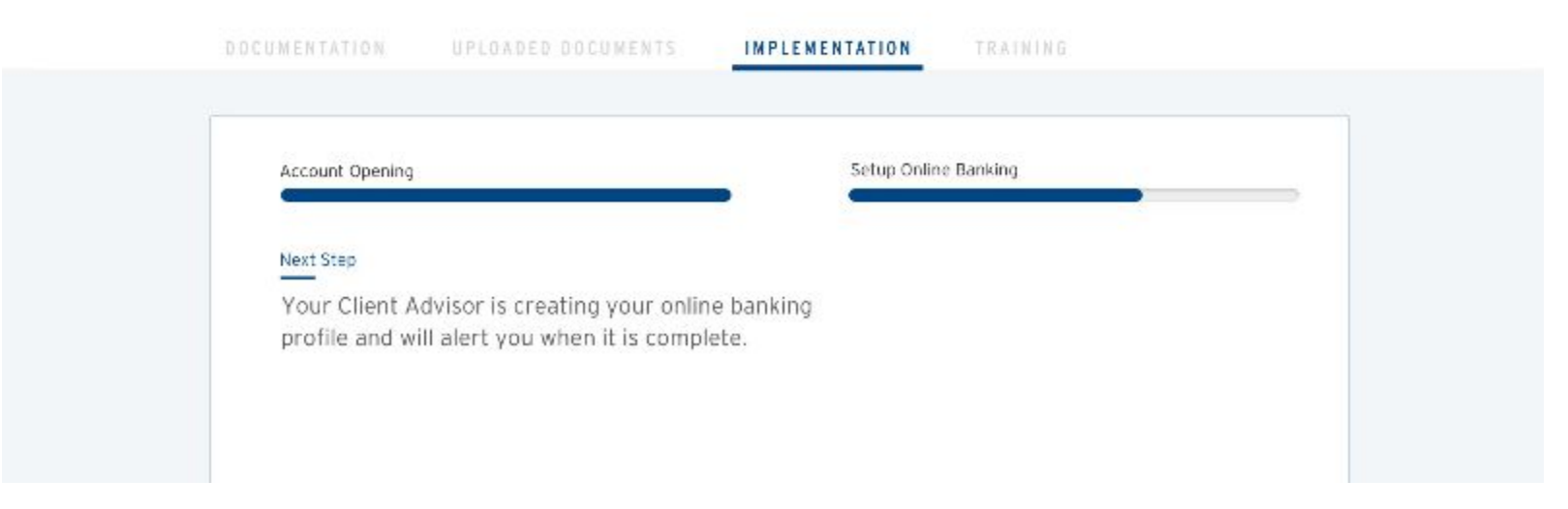

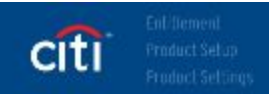

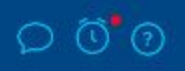

## Training Tab

| ACCOUNT OPENING<br>Case Manager                         | CASH MANAGEMEN                        | Client Request                                          | CASH MANAGEMEN<br>Case Manager | Client Request |   |
|---------------------------------------------------------|---------------------------------------|---------------------------------------------------------|--------------------------------|----------------|---|
| COMPLETE DOCUMENTATION                                  | CURRENT PHASE: 1<br>25%<br>Completion | DOCUMENTATION<br>2 5<br>Days 5<br>Hours<br>Elapsed Time | COMPLETION                     | Elapsed Time   | 2 |
| DOCUMENTATION UPLOA                                     | DED DOCUMENTS IM                      | ACH WCM                                                 | RAINING                        |                |   |
| Next Step<br>Lesson 5: Section 2<br>Adding new employee | s to your account                     | Next Step<br>Lesson 1: Sec<br>Creating enti             | tion 4<br>tlements             |                |   |
| ACH Blocks/Filter<br>Positive Pay                       | s/                                    |                                                         |                                |                |   |